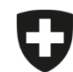

Schweizerische Eidgenossenschaft Confédération suisse Confederazione Svizzera Confederaziun svizra

Eidgenössisches Departement des Innern EDI

Bundesamt für Lebensmittelsicherheit und Veterinärwesen BLV Informatik und Logistik

## **Migration Betriebsverwaltung**

Sie haben die Möglichkeit, die Betriebsverwaltung Ihrer Praxis aus der lokalen Anwendung in die Webanwendung zu importieren.

## Anleitung für den Export und Import der Betriebsverwaltung:

| Nr | . Schritt                                                                                                    | Printscreen                                                                                                    |                                                                                                    |
|----|----------------------------------------------------------------------------------------------------|----------------------------------------------------------------------------------------------------|----------------------------------------------------------------------------------------------------|
| 1  | Gehen Sie in die Lokale Anwendung unter Verwaltung $\rightarrow$ Einstellungen                                |                                                                                                    |                                                                                                    |
| 2  | Klicken Sie auf "Betriebsverwaltung einer Tierarztpraxis/-klinik exportieren"                                 | Verwaltung     Registrieren     Statistik / Benchmark herunterladen     Betriebsverwaltung     Praxis-/Klinikinformationen     Einstellungen     Vorlagen     Tierarztpraxis /-klinik     (CHE-398.755.170 - Musterpraxis, Musterstrasse 1,0 € | Einstellungen<br>Intervall ändern<br>Löschen der gesendeten Verschreibungen<br>Lokale Verschreibungen einer Tierarztpraxis/ -klinik exportieren<br>Lokale Verschreibungen einer Tierarztpraxis/ -klinik importieren<br>Betriebsverwaltung einer Tierarztpraxis / -klinik importieren<br>Betriebsverwaltung einer Tierarztpraxis / -klinik importieren<br>Betriebsverwaltung einer Tierarztpraxis / -klinik importieren<br>Betrieb ohne TVD-Nummer abrufen<br>TVD-Nummer eines Betriebs abrufen<br>Sqlite3 Datenbank abrufen<br>Automatisch PDF von abgeschlossenen Verschreibungen erstellen<br>Synchronisation mehrerer Computer einer Praxis/Klinik |
| 3  | Speichern Sie die Datei in einem gewünschten Zielordner, z.B. auf dem Desktop (Bitte die Datei nicht öffnen!) |                                                                                                    |                                                                                                    |
| 4  | Öffnen Sie die IS ABV Webapp und loggen Sie sich ein                                                          |                                                                                                    |                                                                                                    |
| 5  | Gehen Sie auf Verwaltung $\rightarrow$ Einstellungen                                                          |                                                                                                    |                                                                                                    |

| Nr. | Schritt                                                                                                    | Printscreen                                                                                                    |
|-----|----------------------------------------------------------------------------------------------------|----------------------------------------------------------------------------------------------------|
| 6   | Klicken Sie auf "Betriebsverwaltung einer Tierarztpraxis/-klinik importieren                                                                                                    | Startseite       Registrieren v       Verschreibungen       Neu erfassen v       Verwaltung v         Intervall ändern       Löschen der gesendeten Verschreibungen       Löschen der gesendeten Verschreibungen       Lökale Verschreibungen einer Tierarztpraxis/-klinik exportieren         Lökale Verschreibungen einer Tierarztpraxis/-klinik importieren       Betriebsverwaltung einer Tierarztpraxis/-klinik importieren         Betriebsverwaltung einer Tierarztpraxis/-klinik importieren       Aktuell geladene Logik Versionen         Betriebsverwaltung einer Tierarztpraxis/-klinik importieren       Gesendete Verschreibungen nicht synchronisieren         Logik herunterladen       Logik herunterladen |
| 7   | Klicken Sie auf "Dateien durchsuchen"                                                                                                    | Betriebsverwaltung einer Tierarztpraxis / -klinik importieren Datei auswählen Datei durchsuchen                                                                                                    |
| 8   | Wählen Sie die abgespeicherte Datei aus Schritt 3                                                                                                    |                                                                                                    |
| 9   | Die Betriebsverwaltung wird importiert und kann für Verschreibungen verwendet<br>werden.<br>Die Betriebsverwaltung wird automatisch mit allen Geräten der Praxis synchronisiert,<br>sobald die Betriebsverwaltung der Praxis in der Webanwendung aufgerufen wird<br>(unabhängig vom User). Wichtig: die Synchronisation findet nur statt, wenn man auf die<br>Betriebsverwaltung geht (nicht z.B. beim Erfassen einer neuen Verschreibung). |                                                                                                    |